# **Application Coconut**

Manuel d'utilisation

| Gestion d | les droits des utilisateurs                         | 4  |
|-----------|-----------------------------------------------------|----|
| 1. Gé     | énéralités                                          |    |
| 1.1.      | Accès à la gestion des droits spécifiques           | 4  |
| 1.2.      | Du pouvoir de modifier les droits des utilisateurs  | 4  |
| 1.3.      | Reconnaître les fonctionnalités non autorisées      |    |
| 2. Pro    | ésentation                                          | 5  |
| 2.1.      | Sélection d'un utilisateur                          | 6  |
| 2.2.      | Visualiser les restrictions d'une fonction générale | 7  |
| 2.3.      | Ajouter des restrictions                            | 7  |
| 2.4.      | Supprimer des restrictions                          | 8  |
| 2.5.      | Copier / coller des restrictions                    | 8  |
| 2.6.      | Annuler ou enregistrer ses modifications            | 10 |
| 3. Pri    | ise en compte des modifications sur les droits      | 10 |

## Table des illustrations

| Figure 1 : Accès à la gestion des droits spécifiques des utilisateurs | 4  |
|-----------------------------------------------------------------------|----|
| Figure 2 : Fenêtre de gestion des droits des utilisateurs             | 5  |
| Figure 3 : Zone de sélection de l'utilisateur                         | 6  |
| Figure 4 : Mise au point des restrictions                             | 7  |
| Figure 5 : Choix des conventions donnant lieu à des restrictions      | 8  |
| Figure 6 : Les restrictions nouvellement créées                       | 8  |
| Figure 7 : Copie de restrictions                                      | 9  |
| Figure 8 : Appliquer les restrictions copiées à une fonction          | 9  |
| Figure 9 : Après le collage des restrictions copiées                  | 10 |
| Figure 10 : Accès au rechargement des droits utlisateur               | 10 |
| Figure 11 : Rafraîchissement de la liste des conventions              | 11 |
| -                                                                     |    |

# **Application Coconut**

Manuel d'utilisation

### Gestion des droits des utilisateurs

La notion de gestion des droits utilisateurs dans Coconut présente deux aspects :

- La gestion des droits généraux sur l'application d'une part. Par exemple le droit de « créer des conventions », le droit de « modifier les tranches des conventions », « d'éditer le suivi détaillé de l'exécution des conventions », etc. L'attribution de ces droits généraux aux utilisateurs se fait **exclusivement** à l'aide de l'application JefyAdmin.
- La gestion des droits spécifiques sur les conventions d'autres part. Par exemple le droit de « modifier les tranches de la convention 2006-0124 », le droit « d'éditer le suivi détaillé de l'exécution de la convention 2006-0520 », etc. Autrement dit, il s'agit de restreindre les droits généraux à un certain nombre de conventions. Ces restrictions des droits sont éditées exclusivement à l'aide de l'application Coconut elle-même.

Cette documentation concerne uniquement la gestion des restrictions des droits généraux. Pour ce qui concerne l'édition des droits généraux, reportez-vous à la documentation de l'application JefyAdmin.

## 1. Généralités

#### 1.1. Accès à la gestion des droits spécifiques

L'accès à la fenêtre de gestion des droits spécifiques (c'est-à-dire les restrictions des droits généraux) se fait via le menu « Gestion » de l'application, puis la rubrique « Droits spécifiques sur les conventions ».

| 000                     |                                     |  |  |
|-------------------------|-------------------------------------|--|--|
| Gestion                 | Paramétrage Outils Aide             |  |  |
| 🔛 Droi                  | its spécifiques sur les conventions |  |  |
| 💀 Report de crédits 🛛 🕅 |                                     |  |  |
| Quitter                 | ous 🕴                               |  |  |

Figure 1 : Accès à la gestion des droits spécifiques des utilisateurs

#### 1.2. Du pouvoir de modifier les droits des utilisateurs

Seuls les utilisateurs habilités peuvent modifier les droits spécifiques des utilisateurs. L'accès à la fenêtre de gestion des droits spécifiques est donc impossible aux utilisateurs non habilités. Cette impossibilité se traduit par l'aspect « grisé » (interdit) de la rubrique de menu.

L'habilitation à « modifier les droits spécifiques des utilisateurs » de Coconut peut être donnée via l'application JefyAdmin, puisqu'il s'agit d'un droit général (qui s'applique indépendamment de toute considération de convention), en autorisant la fonction de Coconut nommée « Gestion des droits utilisateurs spécifiques » (identifiée par le code « ADUTS »).

#### 1.3. Reconnaître les fonctionnalités non autorisées

De manière générale, une fonctionnalité non autorisée à l'utilisateur se traduit par l'aspect « grisé » (interdit) du menu ou du bouton donnant accès à cette fonctionnalité. En outre, lorsqu'un droit spécifique touche à la consultation (visuelle) d'information, les éléments de l'interface graphique correspondants sont rendus invisibles.

## 2. Présentation

La fenêtre de gestion des droits spécifiques comporte deux zones importantes. A gauche, la zone de sélection de l'utilisateur dont on veut consulter ou modifier les droits. A droite, la zone de mise au point des restrictions de l'utilisateur sélectionné.

Une troisième zone tout en bas à droite contient les boutons permettant d'enregistrer les modifications dans la base de données et de fermer la fenêtre.

| 0                                                                                                    | Droits des utilisateurs                                                                                                    |                                      |
|----------------------------------------------------------------------------------------------------|----------------------------------------------------------------------------------------------------|--------------------------------------|
|                                                                                                    | 4                                                                                                    |                                      |
|                                                                                                    | Restrictions des fonctions utilisateurs Règles diverses                                                                                                    |                                      |
| Chercher Mes services                                                                                                    | Fonctions de l'utilisateur (issues de JefyAdmin) :                                                                                                    | 32                                   |
| Groupes trouvés<br>DIRECTION DES SYSTEMES D'INFORM DSI<br>Soft / Logiciel : Dév applications Applis<br>Utilisateurs membres<br>BARATA OLIVIER<br>CLAISSE CORINNE<br>CORIS JEAN-MARC<br>ETCHANDY PATRICK<br>FONDRAT CHRISTIAN | Catégorie         Code         Libellé         Description           Administration         ADUTS         Gestion des droits utilisateurs specifiques         Gestion des droits utilisateurs pour les conventions           Gestion/Budget         BUDPOS         Accès au positionné (budget)         Gestion/Budget         Gestion/Budget         Gestion/Budget         Gestion/Budget         Gestion/Budget         Gestion/Budget         Gestion/Budget         Gestion/Budget         Gestion/Budget         Accès au positionné (budget)         Accès au positionné (budget)         Accès au positionné (budget)         Accès au positionné (budget)         Accès au porposé (budget)         Accès au porposé (budget)         Accès au proposé (budget)         Accès au proposé (budget)         Acès | S<br>I<br>I<br>I<br>I<br>I<br>I<br>I |
| CAUTHIER BERTRAND                                                                                                    | Numéro     Réf. externe     Objet       2006-0032     Conception et adaptation automatique d'un dialogue oral homme-                                                                                                    | n                                    |
| 9 Filtre :                                                                                                    |                                                                                                    |                                      |
|                                                                                                    | ¥ Fermer                                                                                                    | Enregistre                           |

Figure 2 : Fenêtre de gestion des droits des utilisateurs

#### 2.1. Sélection d'un utilisateur

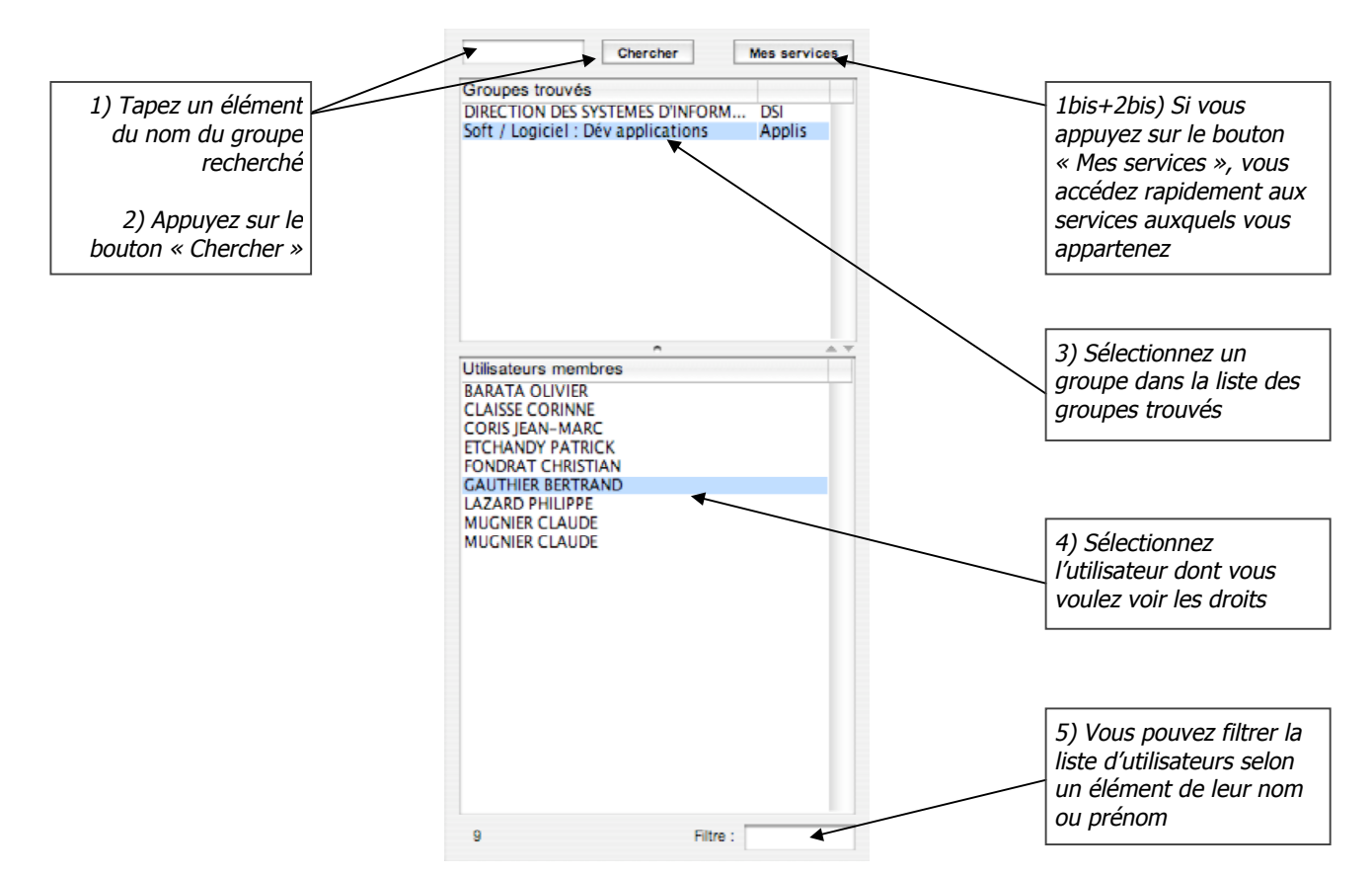

Figure 3 : Zone de sélection de l'utilisateur

La partie gauche de la fenêtre présente en haut un champ de saisie et un bouton « Chercher » permettant de rechercher un groupe dans l'annuaire de l'établissement (notamment un service) selon un éléments de son nom. Par exemple pour rechercher le service « Division de la Recherche », vous pouvez saisir le libellé « divi recher » ou encore « division recherche » ou encore simplement « recherche » pour élargir le recherche. Le résultat de la recherche s'affiche dans la liste intitulée « Groupes trouvés ».

Pour passer outre la recherche et lister rapidement les services auxquels vous appartenez, vous pouvez utiliser le bouton « Mes services ». SI aucun service n'apparaît, demandez votre affectation à un service de votre établissement.

La sélection d'un groupe provoque l'affichage des membres de celui-ci dans la liste intitulée « Utilisateurs membres ». Les membres doivent avoir été créés comme utilisateurs des applications Cocktail grâce à l'application JefyAdmin pour être trouvés ici. Un utilisateurs peut appartenir à plusieurs groupes donc figurer dans plusieurs liste de membres. Mais quelle que soit la liste de membres dans laquelle vous sélectionnez un individu, vous « travaillez » bien sur le même individu.

Quand vous sélectionnez un utilisateur, ses droits généraux (s'il en possède) s'affichent dans la partie droite de la fenêtre.

#### 2.2. Visualiser les restrictions d'une fonction générale

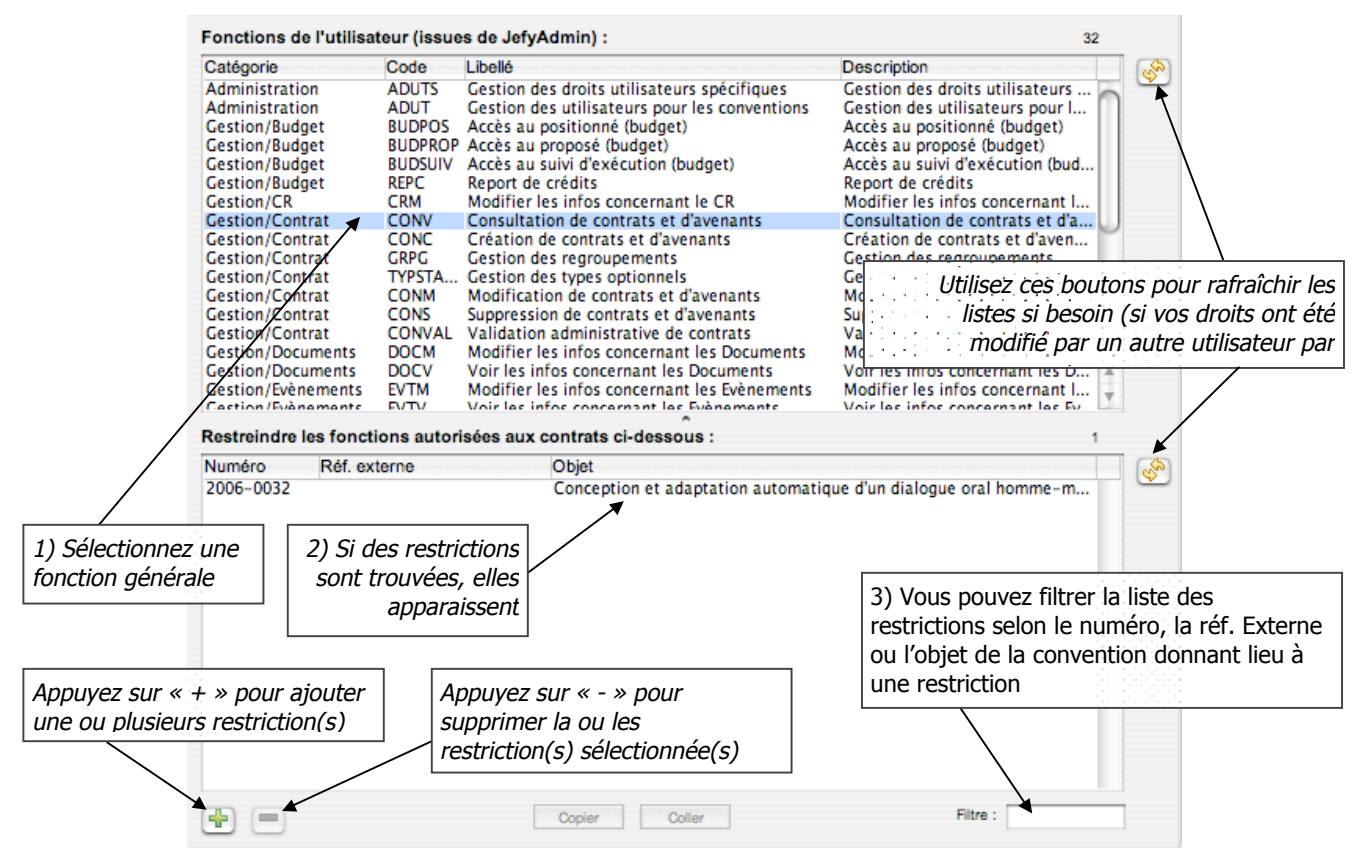

Figure 4 : Mise au point des restrictions

La partie droite de la fenêtre est consacrée à la mise au point des restrictions des droits généraux sur telle ou telle convention. En haut se trouve la liste des fonctions autorisées à l'utilisateur sélectionné, c'est à dire ces droits généraux. Les autres Rappel : l'attribution de droits généraux à un utilisateur se fait exclusivement via à l'application JefyAdmin. Si une fonction n'apparaît pas dans la liste, c'est que l'utilisateur sélectionné n'a pas le droit d'effectuer la fonction correspondante.

Lorsque vous sélectionnez une fonction générale, s'affiche éventuellement dans la liste située en dessous les restrictions existantes sur cette fonction, c'est-à-dire la liste **exhaustive** des conventions sur lesquelles s'exerce (et donc se restreint) la fonction sélectionnée. Si aucune convention n'apparaît quand vous sélectionnez une fonction, cette dernière n'a aucune restriction donc est autorisée sur toutes les conventions de l'établissement. Certaine fonction, de part leur nature, n'accepte aucune restriction ; c'est le cas de la fonction « Créer des conventions ». Quand vous sélectionnez une fonction qui ne peut accepter aucune restriction, la liste de restrictions disparaît.

#### 2.3. Ajouter des restrictions

Pour ajouter une restriction à une fonction générale, vous devez sélectionnez une fonction qui accepte les restrictions puis appuyer sur le bouton « + ».

Une fenêtre apparaît alors vous permettant de rechercher et de choisir les(s) conventions pour lesquelles vous désirez restreindre la fonction générale. Les conventions qui font déjà l'objet d'une restriction apparaissent en caractères bleus sur fond blanc : vous ne pourrez donc pas créer à nouveau de restrictions concernant ces conventions. NB : vous pouvez néanmoins sélectionner sans problème un ensemble de conventions parmi lesquelles se trouvent des conventions faisant déjà l'objet de restrictions : ne seront prises en compte que les autres conventions.

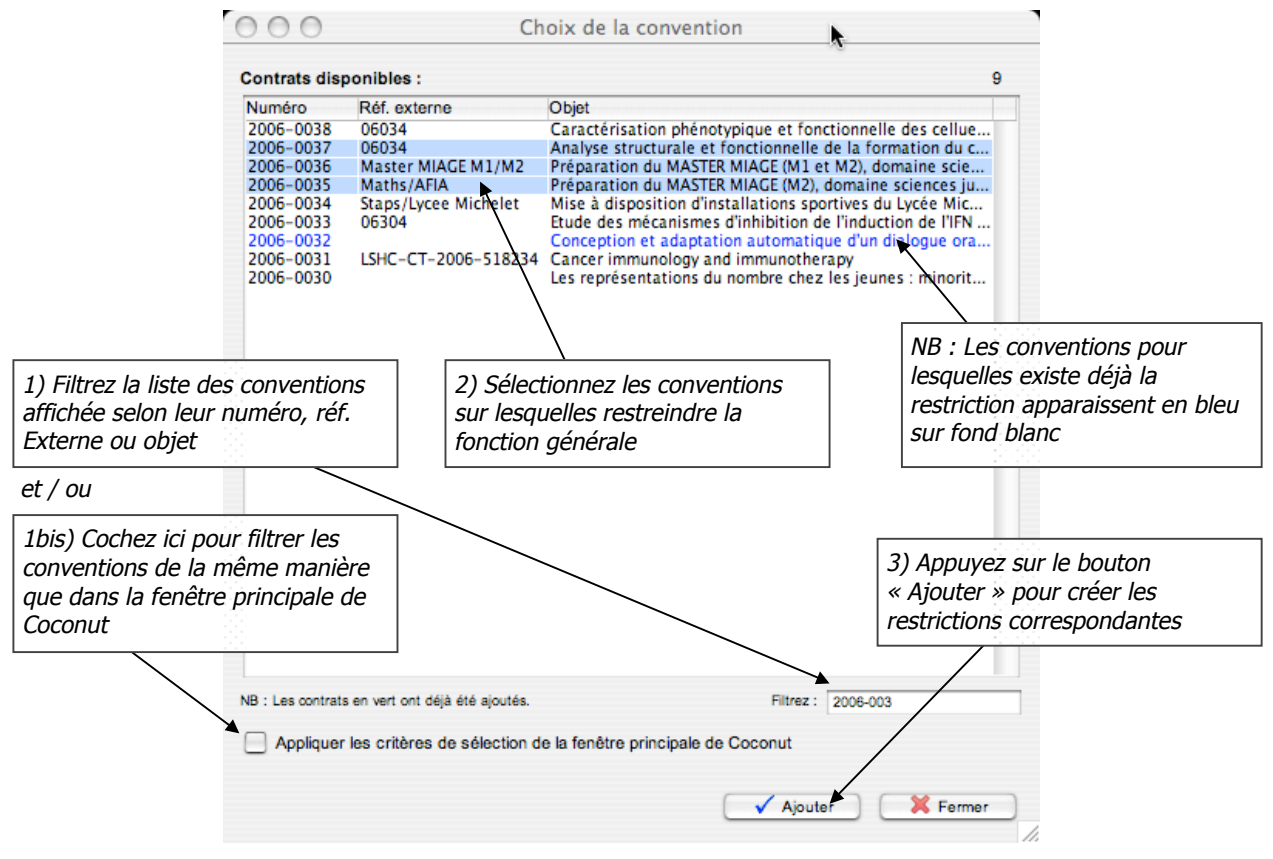

Figure 5 : Choix des conventions donnant lieu à des restrictions

Une fois le bouton « Ajouter » pressé, autant de restrictions que vous avez sélectionné de conventions sont créées. Les conventions choisies figurent alors en bleu sur fond blanc pour indiquer qu'elles font à présent l'objet de restrictions.

Les nouvelles restrictions ont été ajoutées à la liste dans l'autre fenêtre :

| Gestion/Budg<br>Gestion/Cant<br>Gestion/Cont<br>Gestion/Cont<br>Gestion/Cont<br>Gestion/Cont<br>Gestion/Cont<br>Gestion/Cont<br>Gestion/Cont<br>Gestion/Docu<br>Gestion/Docu<br>Gestion/Docu<br>Gestion/Docu<br>Gestion/Docu | et<br>et<br>rat<br>rat<br>rat<br>rat<br>rat<br>rat<br>ments<br>ements<br>ements | REPC<br>CRM<br>CONV<br>CONV<br>CONC<br>GRPG<br>TYPSTA<br>CONM<br>CONS<br>CONVAL<br>DOCM<br>DOCV<br>EVTM<br>EVTV | Reces au sum dexecution (buuger)<br>Report de crédits<br>Modifier les infos concernant le CR<br>Consultation de contrats et d'avenants<br>Création des contrats et d'avenants<br>Gestion des regroupements<br>Gestion des types optionnels<br>Modification de contrats et d'avenants<br>Suppression de contrats et d'avenants<br>Validation administrative de contrats<br>Modifier les infos concernant les Documents<br>Voir les infos concernant les Documents<br>Voir les infos concernant les Evènements | Acces au suivi d'execution (bud<br>Report de crédits<br>Modifier les infos concernant I<br>Consultation de contrats et d'a<br>Création des regroupements<br>Gestion des regroupements<br>Modification de contrats et d'a<br>Suppression de contrats et d'a<br>Validation administrative de c<br>Modifier les infos concernant I<br>Voir les infos concernant les D<br>Modifier les infos concernant les Fu |   |
|----------------------------------------------------------------------------------------------------|---------------------------------------------------------------------------------|----------------------------------------------------------------------------------------------------|----------------------------------------------------------------------------------------------------|----------------------------------------------------------------------------------------------------|---|
| Restreindre le                                                                                                    | es foncti                                                                       | ons autor                                                                                                    | isées aux contrats ci-dessous :                                                                                                    | 4                                                                                                    |   |
| Numéro                                                                                                    | Réf. ext                                                                        | erne                                                                                                    | Objet                                                                                                    |                                                                                                    | 6 |
| 2006-0037                                                                                                    | 06034                                                                           |                                                                                                    | Analyse structurale et fonctionnelle                                                                                                    | de la formation du complexe de                                                                                                    |   |
| 2006-0036                                                                                                    | Master                                                                          | MIAGE M1                                                                                                    | /M2 Préparation du MASTER MIAGE (M1 )                                                                                                    | et M2), domaine sciences juridiqu                                                                                                    |   |
| 2006-0035                                                                                                    | Maths/                                                                          | AFIA                                                                                                    | Préparation du MASTER MIAGE (M2),                                                                                                    | domaine sciences juridiques, éc                                                                                                    |   |
| 2006-0032                                                                                                    |                                                                                 |                                                                                                    | Conception et adaptation automatio                                                                                                    | ue d'un dialogue oral homme-m                                                                                                    |   |
|                                                                                                    |                                                                                 |                                                                                                    |                                                                                                    |                                                                                                    |   |
|                                                                                                    |                                                                                 |                                                                                                    |                                                                                                    |                                                                                                    |   |

Figure 6 : Les restrictions nouvellement créées

#### 2.4. Supprimer des restrictions

Pour supprimer des restrictions, il suffit de les sélectionner puis d'utiliser le bouton « - » (cf. figure 4). Les restrictions disparaissent alors de la liste.

#### 2.5. Copier / coller des restrictions

Il est possible de copier les restrictions d'une fonction pour les appliquer à une autre fonction, pour le même utilisateur ou bien pour un autre. C'est le rôle des boutons « Copier » et « Coller » situés sous la liste des restrictions.

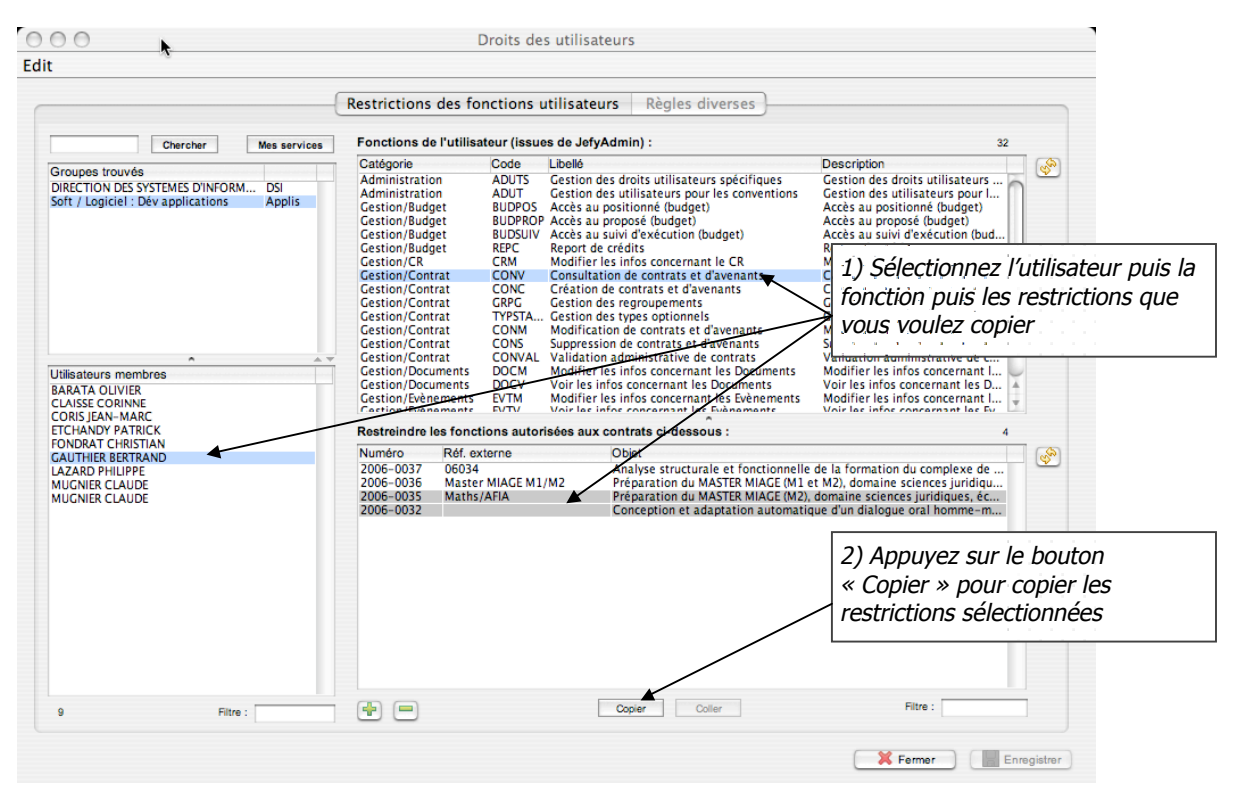

Figure 7 : Copie de restrictions

Une fois les restrictions « copiées », elles sont comme conservées dans le presse-papier de l'ordinateur et vous allez pouvoir les appliquer à une autre fonction, éventuellement d'un autre utilisateur.

| $\bigcirc$ $\bigcirc$                                                                               | Droits des utilisateurs                                                                                                    | *                                                                                                    |
|----------------------------------------------------------------------------------------------------|----------------------------------------------------------------------------------------------------|----------------------------------------------------------------------------------------------------|
| :                                                                                                   |                                                                                                    | ~~                                                                                                    |
|                                                                                                    | Restrictions des fonctions utilisateurs Règles diverses                                                                                                    | }                                                                                                    |
| Chercher Mes services                                                                               | Fonctions de l'utilisateur (issues de JefyAdmin) :                                                                                                    | 4                                                                                                    |
| Sroupes trouvés<br>DIRECTION DES SYSTEMES D'INFORM DSI<br>Soft / Logiciel : Dév applications Applis | Cadégorie Code Libelé     Gestion/Contrat CONV Consultation de contrats et d'avenants     Gestion/Contrat CONC Création de contrats et d'avenants     Gestion/Contrat CONM Modification de contrats et d'avenants     Gestion/Contrat CONS Suppression de contrats et d'avenants | Description<br>Consultation de contrats et d'a<br>Création de contrats et d'aven<br>Modification de contrats et d'av |
|                                                                                                    |                                                                                                    | 1) Sélectionnez éventuellement o<br>autre utilisateur puis la fonction<br>sur laquelle les restrictions              |
| tilisateurs membres<br>ARATA OLIVIER<br>LAISSE CORINNE<br>ORIS IFAN-MARC                            |                                                                                                    | copiees doivent s'appliquei                                                                                          |
| TCHANDY PATRICK                                                                                     | Restreindre les fonctions autorisées aux contrats ci-dessous :                                                                                                    | 2                                                                                                    |
| AUTHIER BERTRAND<br>AZARD PHILIPPE<br>IUGNIER CLAUDE<br>IUGNIER CLAUDE                              | Numéro         Réf. externe         Objet           2006-0521         DSI/test         Formation           2006-0364         2148 RESEAUX SYSTELES & T         Infrastructures de réseau-W                                                                                       | VIFI                                                                                                    |
|                                                                                                    |                                                                                                    | 2) Appuyez sur le bouton<br>« Coller » pour appliquer les<br>restrictions copiées à la fonction<br>sélectionnée      |
| 9 Filtre :                                                                                          | Copier Coller                                                                                                    | Filtre :                                                                                                    |
|                                                                                                    |                                                                                                    | Fermer Enregistrer                                                                                                   |

Figure 8 : Appliquer les restrictions copiées à une fonction

Une fois le bouton « Coller » enfoncé, les restrictions « collées » sur la fonction de destination apparaissent dans la liste en caractères bleus sur fond blanc.

| Catégorie     | Code              | Libellé                                   | Description                                   |                                        |
|---------------|-------------------|-------------------------------------------|-----------------------------------------------|----------------------------------------|
| Gestion/Cont  | rat CONV          | Consultation de contrats et d'avenants    | Consultation de contrats et d'a               |                                        |
| Gestion/Cont  | rat CONC          | Création de contrats et d'avenants        | Création de contrats et d'aven                |                                        |
| Gestion/Cont  | rat CONM          | Modification de contrats et d'avenants    | Modification de contrats et d'a               |                                        |
| Gestion/Cont  | rat CONS          | Suppression de contrats et d'avenants     | Suppression de contrats et d'av.              |                                        |
|               |                   |                                           | Les restriction<br>apparaissent               | s « collées »<br>en bleu dans la liste |
|               |                   |                                           |                                               |                                        |
| Restreindre l | es fonctions auto | prisées aux contrats ci-dessous :         |                                               | 4                                      |
| Numéro        | Réf. externe      | Objet                                     | /                                             | Sol Sol                                |
| 2006-0521     | DSI/test          | Formation                                 |                                               | <u> </u>                               |
| 2006-0364     | 2148 RESEAUX SY   | STELES & T Infrastructures de réseau-WiFi | ₩                                             |                                        |
| 2006-0035     | Maths/AFIA        | Préparation du MASTER MIAGE (1            | <li>M2), domaine sciences juridiques, éc</li> |                                        |
|               |                   |                                           |                                               |                                        |

Figure 9 : Après le collage des restrictions copiées

Si toutefois le bouton « Copier » est interdit (grisé), c'est sans doute que vous n'avez sélectionné aucune restriction.

Si le bouton « Coller » est interdit, c'est soit que vous n'avez rien copié, soit que vous n'avez pas sélectionné une fonction destination différente de la fonction source dans le cas d'une opération au sein d'un même utilisateur.

#### 2.6. Annuler ou enregistrer ses modifications

Pour annuler toutes vos modifications ou plus exactement revenir à l'état datant de la dernière sauvegarde, et fermer la fenêtre, appuyez simplement sur le bouton « Annuler » situé en bas à droite de la fenêtre puis confirmez votre choix.

Lorsque vous effectuez des modifications, une étoile apparaît à gauche du titre de la fenêtre vous informant que vous devez les enregistrer. Pour enregistrer vos modifications, utilisez le bouton « Enregistrer ». Une fois les modifications enregistrées, l'étoile disparaît du titre de la fenêtre et vous pouvez utiliser le bouton « Fermer » pour quitter la fenêtre de gestion des droits des utilisateurs.

### 3. Prise en compte des modifications sur les droits

La plupart des modifications effectuées sur les restrictions des droits utilisateurs sont prises en compte lorsqu'on enregistre ces modifications.

Malgré tout, il est possible de recharger tous les droits utilisateurs (droits généraux + restrictions) via le menu « Outils » de Coconut.

| - \varTheta 🖯         |        |                                |
|-----------------------|--------|--------------------------------|
| Gestion Paramétrage   | Outils | Aide                           |
| Critères de sélection | Recha  | arger les droits utilisateur 📐 |

Figure 10 : Accès au rechargement des droits utlisateur

S'il s'agit des droits de visibilité, il peut être nécessaire de rafraîchir la liste des conventions affichée dans la fenêtre principale de Coconut. Cela se fait à l'aide du bouton situé en bas à droite de cette liste.

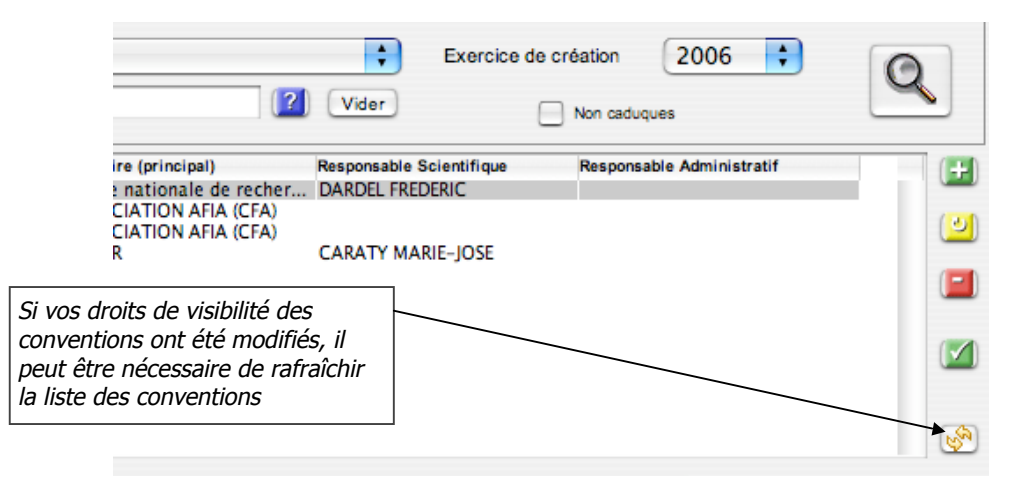

Figure 11 : Rafraîchissement de la liste des conventions

## Lexique

| Terme              | Signification                                                                                                    |  |
|--------------------|----------------------------------------------------------------------------------------------------|--|
| Droits généraux    | Actions possibles d'un l'individu sur l'application Coconut en général. Les droits généraux sont de deux sortes :                                                                                               |  |
|                    | <ul> <li>« cœur de métier » comme par exemple : droit de modifier ou de<br/>supprimer des conventions, droit de créer des tranches budgétaires<br/>sur les conventions, etc.</li> </ul>                         |  |
|                    | <ul> <li>« divers » comme par exemple : autorisation ou non d'accéder à un<br/>onglet de l'application, droit de lancer telle ou telle édition, etc.</li> </ul>                                                 |  |
| Droit spécifique   | Voir « Exception ».                                                                                                    |  |
| Exception          | Droit utilisateur spécifique qui ne doit s'appliquer qu'à une convention précise. Ne concernent que des droits de type « cœur de métier ».                                                                      |  |
| GDU                | Abbréviation pour « gestion des droits des utilisateurs ».                                                                                                    |  |
| DU                 | Abbréviation pour « droits utilisateur ».                                                                                                    |  |
| Droit exceptionnel | Voir « Exception ».                                                                                                    |  |
| Agent Jefyco       | Personne habilitée à lancer les applications de gestion financière et comptable comme Jefyco, Maracuja, etc. Seuls les agents Jefyco administrateurs peuvent modifier les droits des utilisateurs dans Coconut. |  |
|                    |                                                                                                    |  |
|                    |                                                                                                    |  |